## 手数料等のお支払い方法

- ① 審査完了後、【手数料等の確定】のメールが届きます。
- ② 那覇市オンライン申請システムのトップページからマイページにログインします。

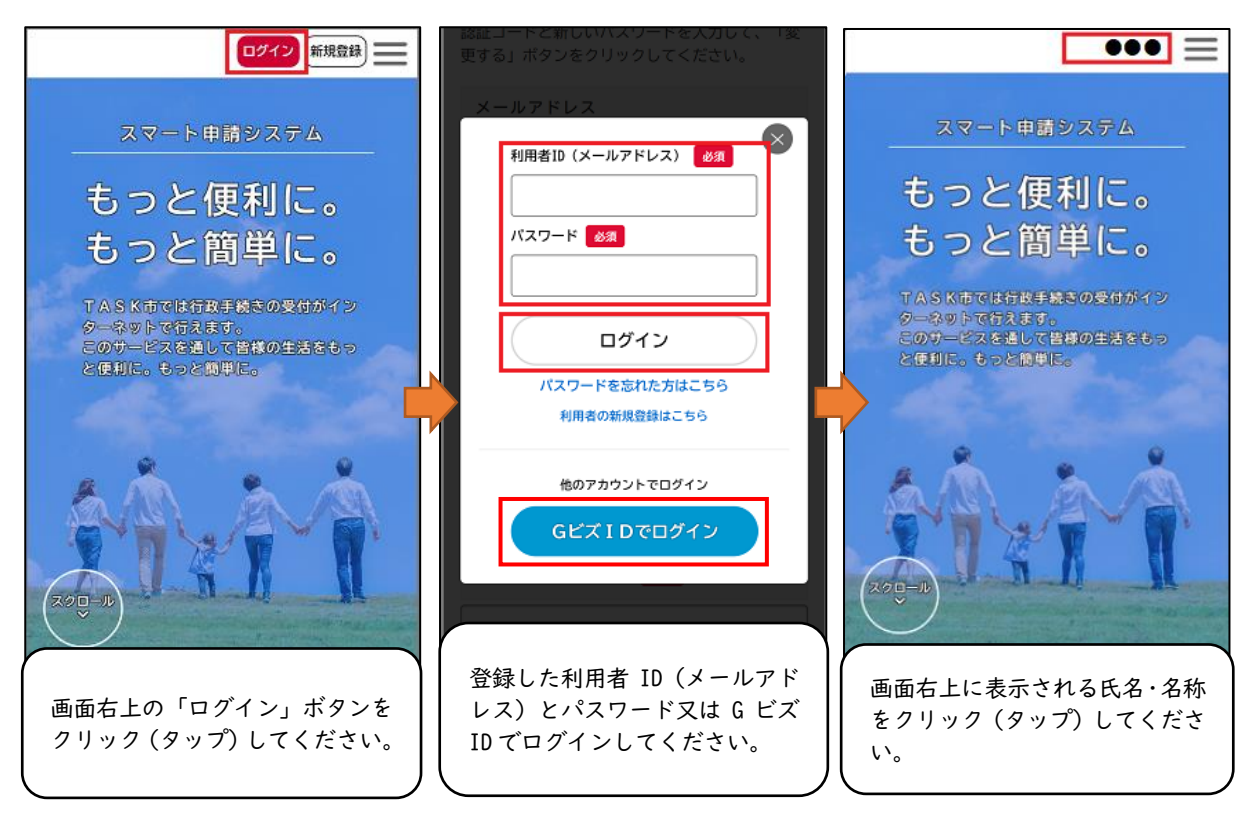

③ マイページから支払方法を選択し、手数料をお支払いください。

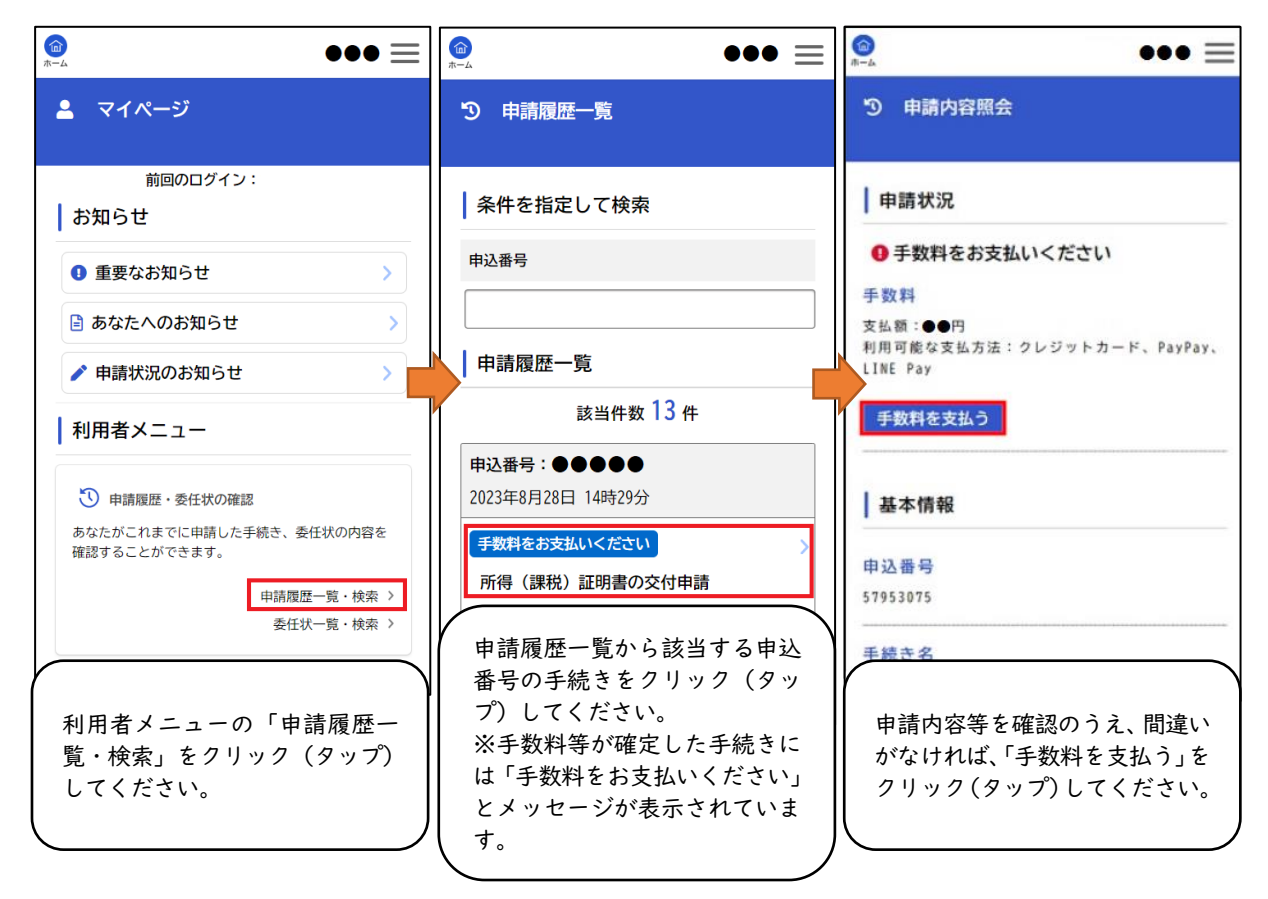

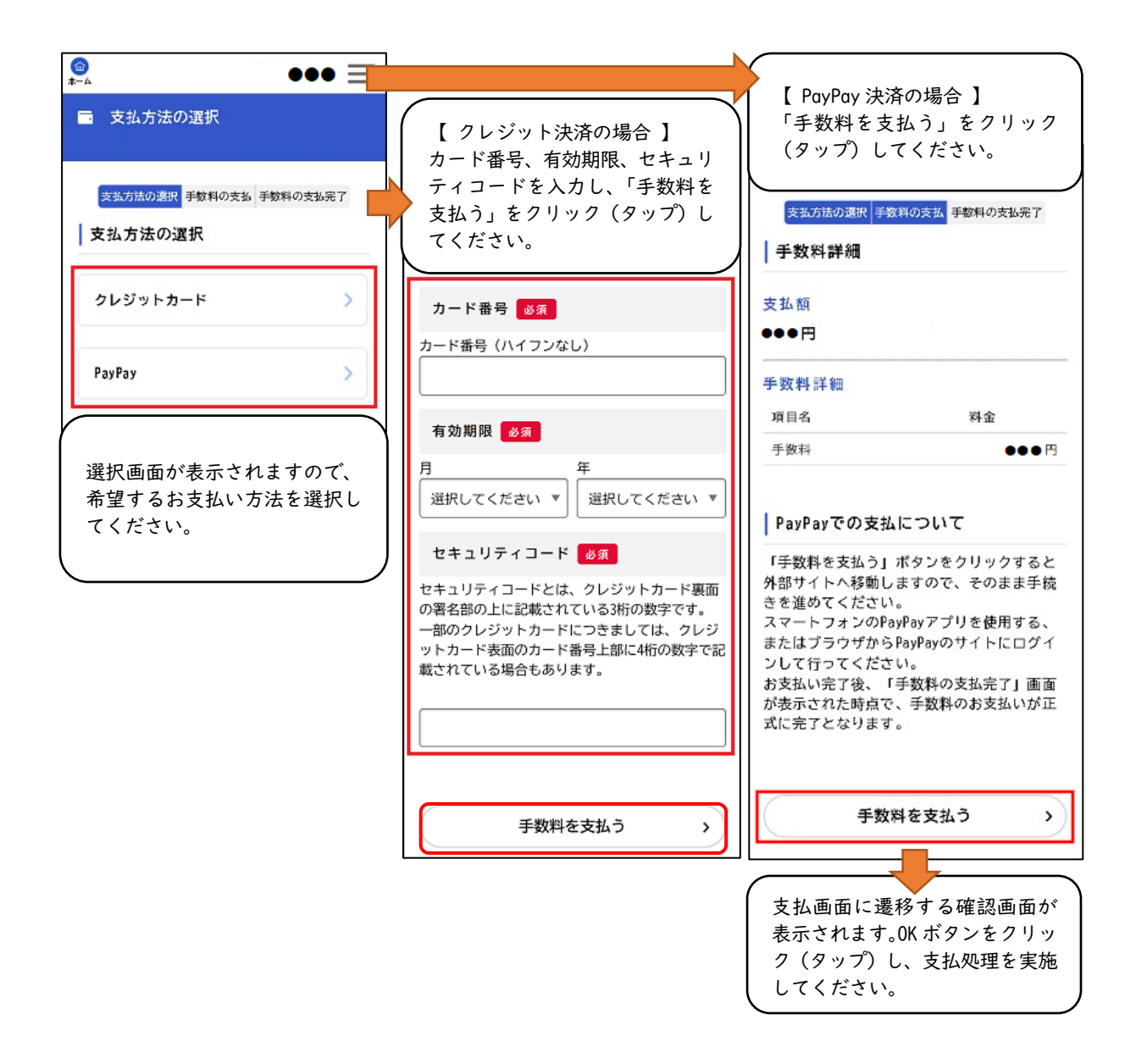

## 【 お支払いの再確認について 】

オンライン決済でのお支払いの場合、支払エラーとなることがありますので、申請一覧画面より申請状況の ご確認をお願いします。

利用者メニューの「申請履歴一覧・検索」より該当の申請が「手数料をお支払いください」という表示のま まであればお支払い手続きがが正しく完了していません。残高などをご確認のうえ、再度お支払いの手続きを お願いいたします。

※お支払いの手続きの最後には支払完了画面が必ず表示されます。また、支払が完了した場合は手数料の支払いを受け付けたことを通知するメールが送信されます。